# UHF 一体机读写器 UR1A 用户手册

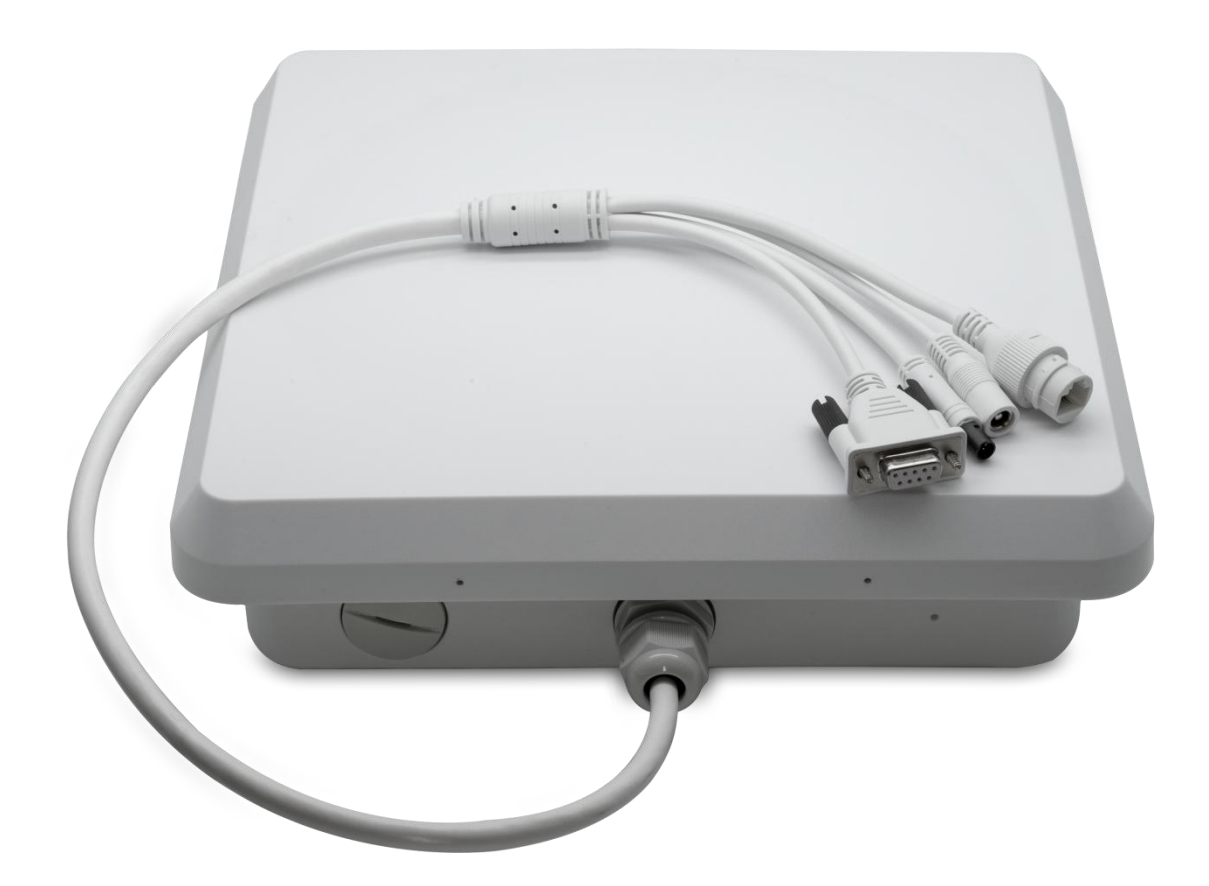

目录

| 固  | 定式 UHF 读写器            | 1 |
|----|-----------------------|---|
| 1. | 简介                    | 3 |
| 2. | 设备清单                  | 3 |
| 3. | 连接设备                  | 3 |
| 4. | 设置参数                  | 4 |
| 5. | 盘点和读取标签               | 3 |
|    | 5.1 盘点标签 8            | 3 |
|    | 5.2 读写标签              | 9 |
|    | 5.3 标签锁 1             | 1 |
|    | 5.4 UDP-ReceiveEPC 12 | 2 |
|    | 5.5 其他功能              | 3 |

Chainway UR1A 是深圳成为自主研发的一款高性能固定式 UHF 读写器,核心芯片既可采用 Impinj R2000,又可集成 Impinj E710,集成度高,性能卓越,稳定可靠,具有优越的抗电磁干 扰能力和散热,性能,适应各类室内室外环境的安装使用需求,适用于仓储、档案管理、图书管 理、银行、鞋服、珠宝、手表、洗涤、生产线管理、医疗器械柜、无人零售等对 RFID 读取性能 要求较高、具有挑战性的应用环境。

#### 1. 简介

UR1A 采用 DC12V/2A 供电,将UHF 以及馈线和 Antenna 集成于整体,集成 RS232、RJ45 管 理接口,提供 Windows SDK 及演示 Demo。

#### 2. 设备清单

- (1) UR1A 固定式 UHF 一体机; 12V 2A 电源适配器 (需自行购买)。
- (2) PC 和软件管理,其中 UHFAPP. exe 是可执行文件,如图1所示。

| 名称                              | 修改日期             | 大小     | 类型     | 总大小 | 可用空间 |
|---------------------------------|------------------|--------|--------|-----|------|
| ipConfig.txt                    | 2018/12/20 14:41 | 1 KB   | 文本文档   |     |      |
| UHFAPI.dll                      | 2018/11/8 15:15  | 204 KB | 应用程序扩展 |     |      |
| UHFAPP.exe                      | 2018/11/14 17:59 | 197 KB | 应用程序   |     |      |
| WindowsFormsControlLibrary1.dll | 2018/7/20 10:11  | 9 KB   | 应用程序扩展 |     |      |

图1 管理软件

#### 3. 连接设备

固定式读写器的连接如图 2 所示。PC 可通过串行电缆连接设备,速率 115200bps:或者 RJ45 网线连设备(设备缺省 IP: 192.168.99.202,端口: 8888), PC 和设备的 IP 地址设置在 同一个网段, PC 可通过交换机等网络设备连接多台读写器。

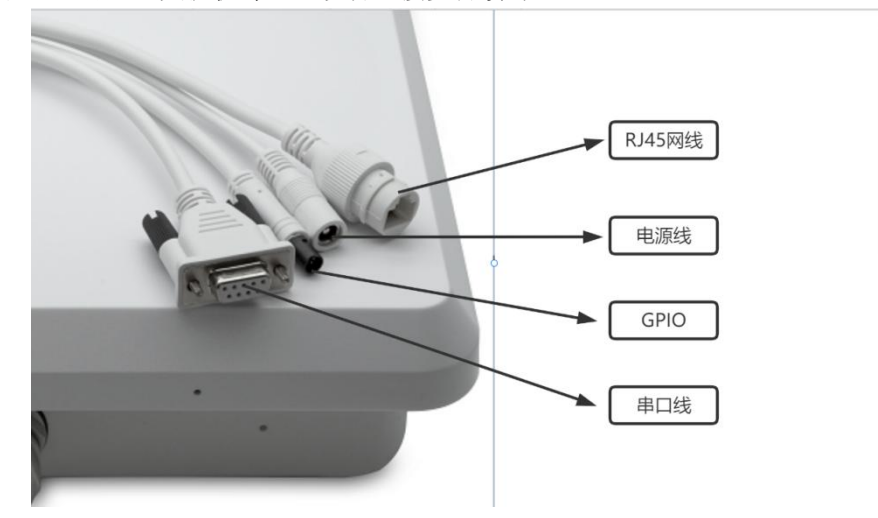

图 2 设备连接示意图

GPIO 接口详情见文档。

#### 4. 设置参数

在管理软件文件夹点击 UHFAPP.exe 执行管理软件,通过串行电缆连接设备,通信方式选"串口",COM 选电脑连接设备的串口号,点击"Open"按钮连接设备,初始界面是配置界面,如图3所示。

| 🖳 UHF(1.2.4 | ) - [ConfigForm] |               |           |          |             |                |  |  |
|-------------|------------------|---------------|-----------|----------|-------------|----------------|--|--|
| ReadEPC     | ReadWriteTag     | Configuration | Kill-Lock | UHF Info | Temperature | UDP-ReceiveEPC |  |  |
| Mode Ser    | alPort •         | COL           | M COM1    | -        | Open        |                |  |  |

通过 RJ45 网线连接,通信方式选择"网络",在 IP 输入框输入设备 IP 地址和端口号(出厂 缺省 IP: 192.168.99.202,端口: 8888; PC 的 IP 地址要设置在同一个网段),点击"Open" 按钮,PC 和设备连接后的界面如图 4,点击"Close"按钮断开连接。

| adEPC ReadWriteTag Configuration Kill-Lock UHF Info | Temperature UDP-ReceiveEPC                           |                    |
|-----------------------------------------------------|------------------------------------------------------|--------------------|
| de network - IP [192] [168], 1 ], 201               | Part 8888 Close IBE English -                        |                    |
|                                                     | Gen2                                                 | FestID             |
| utput Power: 30 - dBm                               | Target: 000(s0) • startQ: 4 •                        | Enable @ Disable   |
| Get Set Save                                        | Action: 000 • minQ: 0 •                              | Get                |
| gi on.                                              | Truncate: O(Disable) • maxQ: 15 •                    | Tagfocus           |
| Region: USA -                                       | Q: 1(Dynamic) • DR: 1(DR=64/3) •                     | Bnable @ Disable   |
| Get Set Save                                        | Miller: 10(M=4) •<br>Session: 01(S1) •               | TemperatureFrotect |
| ink                                                 | Target: 0(A)                                         | value 75 so-rs     |
| RFLink: PR_ASK/Miller4.250KHz •                     | sel: 01(ALL) -<br>linkFrequency: 011(250EHz) -       |                    |
| get Set DobSave                                     | Set                                                  | get                |
|                                                     | ANT                                                  | ETC And Tid        |
|                                                     | THA TTA ATTA ATTA ATTA ATTA ATTA                     | Get Set Sat        |
| ON OFF                                              | ANTO ANTIO ANTIO ANTIO ANTIO ANTIO ANTIO ANTIO ANTIO |                    |
|                                                     | get Sere                                             | Reset              |
| TD- 192 169 1 201                                   | 10-68535ee                                           | Durrar=            |
| 11 1 1 1 1 1 1 1 1 1 1 1 1 1 1 1 1 1 1 1            | ART: MEL WORKLASS: 200 TO DUDONS                     | • Open O Close     |
| Port: 8888                                          | getSave                                              |                    |
|                                                     |                                                      |                    |

图 4 通过 RJ45 网线连接设备的界面

刚连接设备时,配置界面的参数都是空的,在每项参数下点击"get"按钮,获取设备 参数。可以点击主菜单的"设置"按钮,进入配置界面。有以下参数可以设置,多数参数使用 默认设置不用改变。

设置输出功率,输出功率设置范围 1~30dBm,如果要改变输出功率,在下拉选项选择功率 值,如图 5 所示,点击"Set"按钮。如果提前勾选"保存"按钮,设置的参数会保存到设备关 机后;如果没有提前勾选"保存"按钮,关机后设置的参数不保存。其它有"保存"或"Save" 的参数项都是这样。

图 3 通过串行电缆连接设备的界面

| Power          |                      |        |
|----------------|----------------------|--------|
| Output Power:  | 30                   | dBm    |
|                | 5<br>6<br>7          | Save   |
| Region         | 8<br>9<br>10         |        |
| Region:        | 11<br>12<br>13       |        |
|                | 14<br>15<br>16       | Z Save |
| RFLink RFLink: | 17<br>18<br>19<br>20 |        |
|                | 21<br>22<br>23       | cbSave |
| cw             | 24<br>25<br>26<br>27 |        |
|                | 28<br>29<br>30       |        |

图 5 设置功率输出图

设置区域,根据使用地区设置区域,如图6。

| Region  |                            |        |
|---------|----------------------------|--------|
| Region: | USA                        | -      |
|         | China1<br>China2<br>Europe | Z Save |
|         | USA                        |        |
| RFLink  | Korea<br>Japan             |        |

图 6 设置区域图

设置链路,如图7。

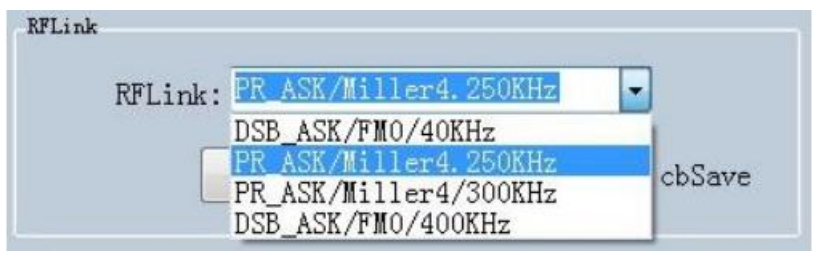

图7 设置链路图

设置连续波,如图8。

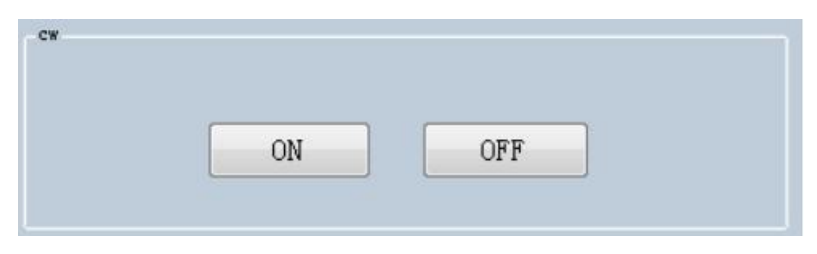

图 8 设置连续波图

设置工作模式,有两种工作模式"命令工作模式"、"自动工作模式"。

命令工作模式下,在"盘点 EPC"窗口接收标签数据,点击"开始"按钮,PC 给设备发命令, 设备盘点标签,PC 接收盘点数据,点"停止"按钮,设备停止盘点。

自动工作模式下,在"UDP-ReceiveEPC",窗口接收标签数据,点"Start"按钮接收数据,点"Stop" 按钮停止接收数据。设置自动工作模式后,要重启设备才生效,如图 9。

| Mode: | command mode | - |
|-------|--------------|---|
|       | command mode |   |
|       | auto mode    |   |

图 9 设置模式图

设置设备 IP 地址,设备的 IP 地址和 PC 的 IP 地址在同一个网段,例如 PC 的 IP 地址 是 192.168.1.109,掩码是 255.255.255.0,可以设置设备 IP 地址为 192.168.1.201,端口号不用修 改。

| IP:   | 192  | . 168 | ].[ | 1 | •  | 201 |
|-------|------|-------|-----|---|----|-----|
| Port: | 8888 |       |     |   |    |     |
|       | get  |       | ſ   | s | et |     |

图 10 设置设备 IP 地址

设置目标 IP 地址和端口号,目标 IP 地址是设备自动工作模式下接收盘点数据的 PC 的 IP 地址:

| IP:   | 192  | 168 | • | 1 |     | 109 |
|-------|------|-----|---|---|-----|-----|
| Port: | 9999 |     |   |   |     |     |
|       | get  |     | ſ | : | set |     |

图 11 设置目标 IP 地址

| Enable | • Disable |  |  |
|--------|-----------|--|--|
| Get    | Set       |  |  |

图 12 设置 fastid

设置 TagFocus:

| 🔘 Enable | Oisable |  |  |
|----------|---------|--|--|
| Get      | Set     |  |  |

图 13 设置 TagFocus

设置保护温度,即设置超高频模块的最高工作温度:

| nperature | Protect |     |       |
|-----------|---------|-----|-------|
| value     | 75      |     | 50-75 |
|           | get     | set |       |

图 14 设置保护温度

设置 EPC And Tid:

| EPC And Tid |           |
|-------------|-----------|
| 🔘 Enable    | • Disable |
| Get         | Set Sav   |

图 15 设置 EPC And Tid

软件复位,点击"软件复位"按钮复位设备,复位后要点"Close"按钮,再点"Open",按钮 重新连接设备。

| Reset |
|-------|
|-------|

图 16 软件复位

设置蜂鸣器,打开蜂鸣器,读取标签时设备会发出提示音;关闭蜂鸣器,读取标签时设备不会发出提示音。

| • Open | 🔘 Close |
|--------|---------|
| get    | set     |

图 17 软件蜂鸣器

设置 Gen2,请根据需要设置 Gen2 参数。

| 000(s0)     | •                                                                        | startQ:                                                                              | 4                                                                                                    | •                                                                                                    |
|-------------|--------------------------------------------------------------------------|--------------------------------------------------------------------------------------|----------------------------------------------------------------------------------------------------|----------------------------------------------------------------------------------------------------|
| 000         | •                                                                        | minQ:                                                                                | 0                                                                                                    | •                                                                                                    |
| O(Disable)  | •                                                                        | maxQ:                                                                                | 15                                                                                                    | •                                                                                                    |
| 1(Dynamic)  | •                                                                        | DR:                                                                                  | 1(DR=64/3)                                                                                                    | •                                                                                                    |
| 10(M=4)     | •                                                                        |                                                                                      |                                                                                                    |                                                                                                    |
|             |                                                                          | Session:                                                                             | 01(S1)                                                                                                    | •                                                                                                    |
| 1(Use pilot | •                                                                        |                                                                                      |                                                                                                    |                                                                                                    |
|             |                                                                          | Target:                                                                              | 0(A)                                                                                                    | •                                                                                                    |
| 01(ALL)     | •                                                                        | linkFrequency:                                                                       | 011(250KHz)                                                                                                    | -                                                                                                    |
|             | 000(s0)<br>0(Disable)<br>1(Dynamic)<br>10(M=4)<br>1(Use pilot<br>01(ALL) | 000(s0) •<br>0(Disable) •<br>1(Dynamic) •<br>10(M=4) •<br>1(Use pilot •<br>01(ALL) • | 000(s0) • starte.<br>000 • minQ:<br>0(Disable) • maxQ:<br>1(Dynamic) • DR:<br>10(M=4) • Session:<br>1(Use pilot • Target:<br>01(ALL) • linkFrequency: | 000(s0) • starte: 4<br>000 • minQ: 0<br>0(Disable) • maxQ: 15<br>1(Dynamic) • DR: 1(DR=64/3)<br>10(M=4) • 01(S1)<br>1(Use pilot • Target: 0(A)<br>01(ALL) • 011(250KHz) |

图 18 设置 Gen2

## 5. 盘点和读取标签

### 5.1 盘点标签

点击主菜单"盘点 EPC" 按钮,进入盘点 EPC 界面,点击"Start"按钮开始盘点标签。 点击"Stop"按钮停止盘点。

| Data: |                          |   |      | 0  | Ptr: 32 | (bit) ngth: 16 | (bit) bank<br># EPC | O TID O User | Save  | Set<br>reset |
|-------|--------------------------|---|------|----|---------|----------------|---------------------|--------------|-------|--------------|
| ID    | EPC                      |   |      |    |         | TID            |                     | Rssi         | Count | ANT          |
| 1     | £2000019731002791490F3C3 |   |      |    |         |                |                     | -67          | 3     | 1            |
| 2     | E2000019730F012223005D85 |   |      |    |         |                |                     | -75          | 2     | 1            |
| 3     | 16013574                 |   |      |    |         |                |                     | -73          | 3     | 1            |
| 4     | 111122223333444455556666 |   |      |    |         |                |                     | -68          | 6     | 1            |
| 5     | 16013530                 |   |      |    |         |                |                     | -72          | 3     | 1            |
| 5     | E2005157681801901090AB56 |   |      |    |         |                |                     | -55          | 3     | 1            |
| 1     | 16013545                 |   |      |    |         |                |                     | -66          | 3     | 1            |
| 8     | 11112222                 |   |      |    |         |                |                     | -71          | 4     | 1            |
| 9     | 3005FB63AC1F3681EC880468 |   |      |    |         |                |                     | -63          | 3     | 1            |
| 10    | 16013555                 |   |      |    |         |                |                     | -66          | 3     | 1            |
| 11    | 678800177805005416101111 |   |      |    |         |                |                     | -78          | 2     | 1            |
| 12    | 111122221111222222223333 |   |      |    |         |                |                     | -74          | 5     | 1            |
| 13    | 16013533                 |   |      |    |         |                |                     | -69          | 3     | 1            |
| 14    | 97201800000761200000503  |   |      |    |         |                |                     | -80          | 2     | 1            |
|       | Total: j                 | 4 | Clea | ur | St      | art            |                     |              |       |              |

图 19 盘点 EPC

可在"过滤"输入框输入过滤数据, EPC 过滤数据最多 12 个字节(96bit),要设置过滤数据、 起始地址、长度,然后点"设置"按钮。设置过滤数据后,只盘点符合过滤条件的标签。例 如,在过滤输入框输入 16 01,起始地址 32(bit),长度 16(bit), bank 选 EPC,点"设置"按钮,再点"开始"按钮开始盘点,只盘点 EPC 是 16 01 开始的标签。

| UHF(1.2 | 4) - [ReadEPC] |              |             |          |             |             |     |    |         |     |                |       |       |       |        | 15        | angelin ko |
|---------|----------------|--------------|-------------|----------|-------------|-------------|-----|----|---------|-----|----------------|-------|-------|-------|--------|-----------|------------|
| ReadEPC | ReadWriteTag   | Configuratio | n Kill-Lock | UHF Info | Temperature | UDP-Receive | EPC |    |         |     |                |       |       |       |        |           |            |
| Node In | twork •        | IP 19        | 2 108       | 1 20     | 1 Port 8    | S88 Close   | 1   | er | English | 9   | •              |       |       |       |        |           |            |
| Siter   | 5 01           |              |             |          |             |             |     |    |         |     |                | -     | bank  |       |        |           | Set        |
| Jata: * |                |              |             |          |             |             | - 2 |    | Ptr:    | 32  | (bit) ngth: 16 | (bit) | • EPC | O TID | O User | Save Save | rese       |
| D       | EPC            |              |             |          |             |             |     |    |         |     | TID            |       |       |       | Rssi   | Count     | AN         |
|         | 16013555       |              |             |          |             |             |     |    |         |     |                |       |       |       | -45    | 158       | 1          |
|         | 16013545       |              |             |          |             |             |     |    |         |     |                |       |       |       | -52    | 156       | 1          |
|         | 16013530       |              |             |          |             |             |     |    |         |     |                |       |       |       | -44    | 160       | 1          |
| 4       | 16013533       |              |             |          |             |             |     |    |         |     |                |       |       |       | -59    | 110       | 1          |
| 5       | 16013574       |              |             |          |             |             |     |    |         |     |                |       |       |       | -71    | 63        | 1          |
|         |                | Total:       | 5           |          |             |             |     | ]  |         | S++ |                |       |       |       |        |           |            |
|         |                | Time:        | 9(s)        |          |             | car         |     |    |         | Ste | ITT            |       |       |       |        |           |            |
|         |                | 1000         |             |          |             |             |     |    |         |     |                |       |       |       |        |           |            |
|         |                |              | _           |          |             |             |     |    | _       |     |                |       | _     | _     | _      |           | _          |

图 20 过滤盘点标签

#### 5.2 读写标签

点击主菜单"读写标签"按钮进入读写标签界面,标签可读存储区有 RESERVED、EPC、TID、USER,可写存储区有 RESERVED、EPC、USER。

| Data:        | E2 00 51 57 88 18 01 90 10 90 AB 56           |         | 12 | e EPC O T  | ID O User Pt | r:32 (bit) | Length: 96 | (bit) |
|--------------|-----------------------------------------------|---------|----|------------|--------------|------------|------------|-------|
| aud-write    |                                               |         |    | BlockWrite |              |            |            |       |
| Bank:        | EPC -                                         |         |    | Bank:      | EPC          |            | •          |       |
| Prt:         | 2                                             |         |    | Prt:       | 2            |            |            |       |
| Length:      | 6                                             | (word)  |    | Length:    | 6            |            | (word)     |       |
| Access Pwd   | : 00000000                                    |         |    | Access Pwd | : 00000000   |            |            |       |
| Data:        | 82 00 51 57 88 18 01 90 10 90 AB 56           |         | 12 | Data:      |              |            |            | 0     |
|              | Read                                          |         |    |            | Eras         | e Wri      | te         |       |
| et of<br>QT: | Not reduces range - private Hemory<br>Get Set | у вар 💌 |    |            |              |            |            |       |
|              |                                               |         |    |            |              |            |            |       |
|              |                                               |         |    |            |              |            |            |       |
|              |                                               |         |    |            |              |            |            |       |

图 21 读写标签界面

| filter      |                                     | 100  |
|-------------|-------------------------------------|------|
| Data:       | E2 00 51 57 88 18 01 90 10 90 AB 56 | _ 12 |
| Read-write  |                                     |      |
| Bank:       | THC -                               |      |
| Prt:        | RESERVED                            |      |
| Length:     | TID<br>USER (word)                  |      |
| Access Pwd: | 00000000                            |      |
| Data:       |                                     | *    |
|             |                                     | 0    |
|             |                                     | 1 m  |
|             | Read Write                          |      |

#### 图 22 读取标签区域

在盘点 EPC 窗口点击一条标签,就会进入到读标签窗口,EPC 数据自动复制到过滤输入框, 缺省是读 EPC 存储区,点击"Read",读出 EPC 存储区 12 个字节。

| Data:      | E2 00 51 57 88 18 01 90 10 90 AB 56 | _ 12 |
|------------|-------------------------------------|------|
| lead-write |                                     |      |
| Bank:      | EPC -                               |      |
| Prt:       | 2                                   |      |
| Length:    | 6 (word                             | d)   |
| Access Pwd | : 00000000                          |      |
| Data:      | E2 00 51 57 88 18 01 90 10 90 AB 56 | 12   |
|            |                                     | +    |
|            | Read                                |      |

图 23 读 EPC 存储区

读 RESERVED 存储区,最多读 4 个字(word),前 2 个字是 kill 密码,后 2 个字是访问密码:

| 2 00 51 57 88 18 01 90 10 90 AB 56 |            |                                                                        |
|------------------------------------|------------|------------------------------------------------------------------------|
|                                    |            | 12                                                                     |
|                                    |            |                                                                        |
| RESERVED -                         |            |                                                                        |
| 0                                  |            |                                                                        |
| 4                                  | (word)     |                                                                        |
| 0000000                            |            |                                                                        |
| 20 18 20 18 20 18 20 18            |            | 8                                                                      |
|                                    | -          |                                                                        |
| Read Write                         |            |                                                                        |
|                                    | RESERVED - | RESERVED - (word)<br>4 (word)<br>20 18 20 18 20 18 20 18<br>Read Write |

+11+01

图 24 读 RESERVED 存储区

读 TID 存储区:

| Data:       | 82 00 51 57 88 18 01 90 10 90 AB 56 |        | 12 |
|-------------|-------------------------------------|--------|----|
| Read-write  |                                     |        |    |
| Bank:       | TID -                               |        |    |
| Prt:        | 0                                   |        |    |
| Length:     | 6                                   | (word) |    |
| Access Pwd: | 0000000                             |        |    |
| Data:       | E2 00 34 12 01 3C FA 00 09 AC AB 56 |        | 12 |
|             | Read Write                          |        | *  |

图 25 读 TID 存储区

读 USER 存储区:

| Data:       | 32 00 51 57 88 18 01 90 10 90 AB 56 |        | 12     |
|-------------|-------------------------------------|--------|--------|
| Read-write  |                                     |        |        |
| Bank:       | USER -                              |        |        |
| Prt:        | 0                                   |        |        |
| Length:     | 4                                   | (word) |        |
| Access Pwd: | 0000000                             |        |        |
| Data:       | 12 34 12 34 12 34 12 34             |        | ^<br>8 |
|             |                                     |        | *      |
|             | Read                                |        |        |

图 26 读 USER 存储区

EPC、RESERVED、USER 存储区可以写入数据,选择相应存储区,输入起始地址、长度,在"数据"输入框输入数据,点"Write",弹出"写入成功"数据就写入对应的存储区。

### 5.3 标签锁

点击主菜单"锁标签"按钮,进入锁标签界面,如图 27。可对标签不同区域执行"开放"、 "锁"、"永久开放"、"永久锁定"操作,执行锁标签操作要输入访问密码。可对标签执行 Kill 操作,要输入 kill 密码; 执行 kill 操作后,标签作废。

| UHF(1.2.4) - [Kill_LockForm]                                                   |                                                                      |
|--------------------------------------------------------------------------------|----------------------------------------------------------------------|
| eadEPC ReadWriteTag Configuration Kill-Lock UHFInfo Temperature UDP-ReceiveEPC | The familian -                                                       |
| filter                                                                         | Ga Light                                                             |
| Data: B2 00 51 57 88 18 01 90 10 90 AB 56                                      | • EFC OTIDOUser Ptr: 32 (bit) Length: 96 (bit)                       |
| lock                                                                           | Hockfereelock                                                        |
| Access Pwd: 20 18 20 18 Can't use the default persward                         | Bank: USER -                                                         |
|                                                                                |                                                                      |
| Open O Lock O Permanent Open O Permanent Lock                                  | Ptr: V                                                               |
|                                                                                | Access-pwd: 00000000                                                 |
| OKILLand O Accessment O EDC O TID & INTER                                      |                                                                      |
| CHIII page Chicker page Chick Chick Chick                                      | ReadLock: Kead                                                       |
|                                                                                | bleck-1 block-2 block-3 block-4 block-5 block-6 block-7 block        |
| LackBata 00 08 00 Confirm                                                      |                                                                      |
| B:11                                                                           | block-9 block-10 block-11 block-12 block-13 block-14 block-15 block- |
| Access Pwd: 20 18 20 18 Can't use the default password                         | Manibus Confirm                                                      |
| bill                                                                           |                                                                      |
| 6111                                                                           |                                                                      |
|                                                                                |                                                                      |
|                                                                                |                                                                      |
|                                                                                |                                                                      |
|                                                                                |                                                                      |
|                                                                                |                                                                      |
|                                                                                |                                                                      |
|                                                                                |                                                                      |

图 27 标签锁界面

#### 5.4 UDP-ReceiveEPC

设置了自动工作模式后,重启设备,在主菜单选择 UDP-ReceiveEPC,点击"Open" 按钮连接设备,在 IP 地址栏选择接收盘点标签的 PC 的 IP 地址,点击"Start",开始接收设备盘点的标签数据,点击"Stop"停止接收设备盘点的标签数据。如果要退出自动工作模式,请在配置界面 work mode 项设置"命令工作模式"。

| 😔 UHF   | UHF(124) - [ReceiveEPC]                                |                             |                            |  |  |
|---------|--------------------------------------------------------|-----------------------------|----------------------------|--|--|
| Read    | EPC ReadWriteTag Configuration Kill-Lock UHF Info Temp | erature UDP-ReceiveEPC      |                            |  |  |
| Mode    | network + IP 192 . 168 . 1 . 201 P                     | art 8888 Close Sa English - |                            |  |  |
| IP:     | 192.168.1.109 • Port: 9999                             |                             | 远程IP: 192.168.1.201        |  |  |
| ID<br>1 | EPC<br>11112222111122222223333                         | TID                         | Rssi Count ANT<br>-72 22 1 |  |  |
| 2       | 11112222<br>E2005157881801901090AB56                   |                             | -72 79 1<br>-67 44 1       |  |  |
| 4       | 3005FB63AC1F3681EC380468                               |                             | -65 74 1                   |  |  |
| 6       | 16013555                                               |                             | -46 134 1                  |  |  |
| 8       | 16013533                                               |                             | -41 135 1<br>-36 135 1     |  |  |
| 10      | 678800177805005416101111                               |                             | -71 1 1                    |  |  |
|         |                                                        |                             |                            |  |  |
|         |                                                        |                             |                            |  |  |
|         |                                                        |                             |                            |  |  |
|         |                                                        |                             |                            |  |  |
|         |                                                        |                             |                            |  |  |
|         | Total: 10                                              |                             |                            |  |  |
|         | Time: 48(s)                                            | Stop                        |                            |  |  |
|         |                                                        |                             |                            |  |  |
|         |                                                        |                             |                            |  |  |

图 28 UDP-ReceiveEPC

# 5.5 其他功能

点击主菜单 "UHF 信息" 按钮读取设备硬件版本和固件版本号,点击主菜单 "温度" 按钮读取模块温度。